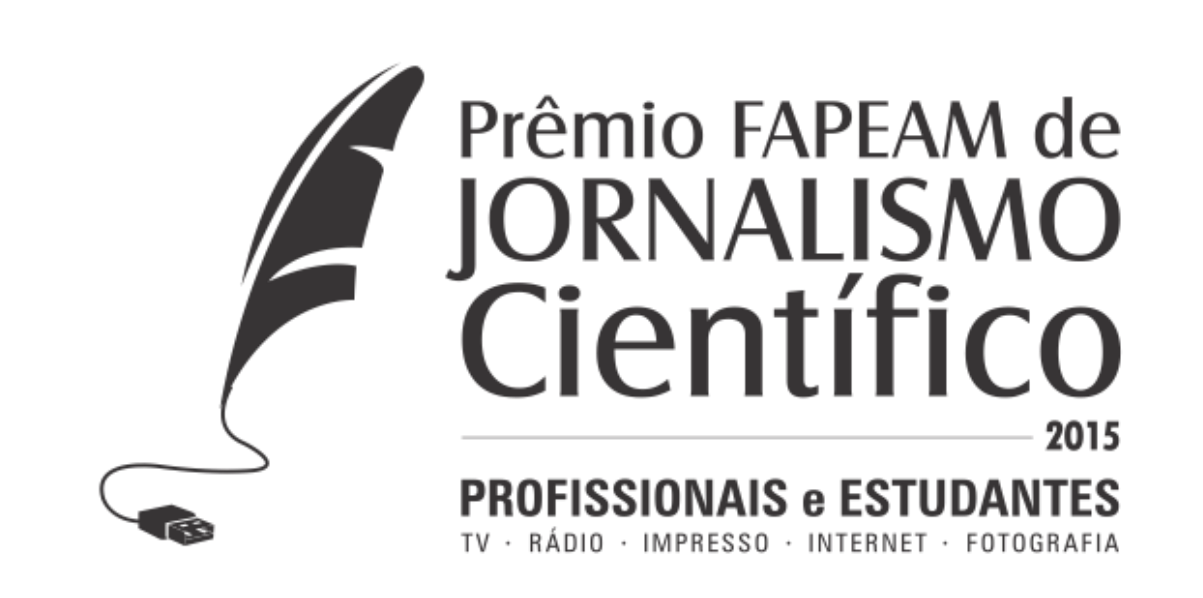

## TUTORIAL DE UPLOAD DE ÁUDIO

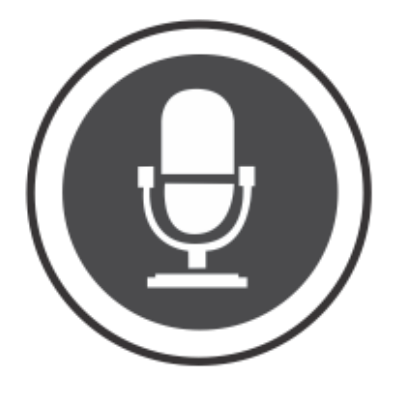

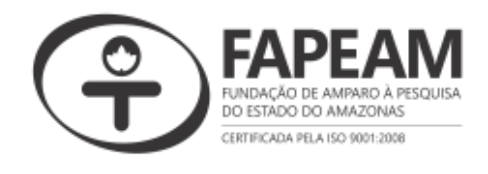

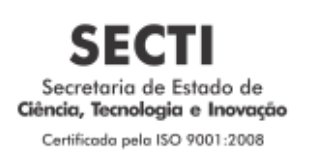

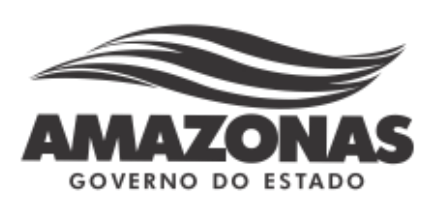

## TUTORIAL UPLOAD DE ARQUIVOS DE ÁUDIO NO SOUNDCLOUD

## https://soundcloud.com/

**1** - **P**ara utilizar o seu serviço como o upload de áudios no SoundCloud, deve-se efetuar um breve cadastro clicando na opção Sign Up, no canto superior direito da tela:

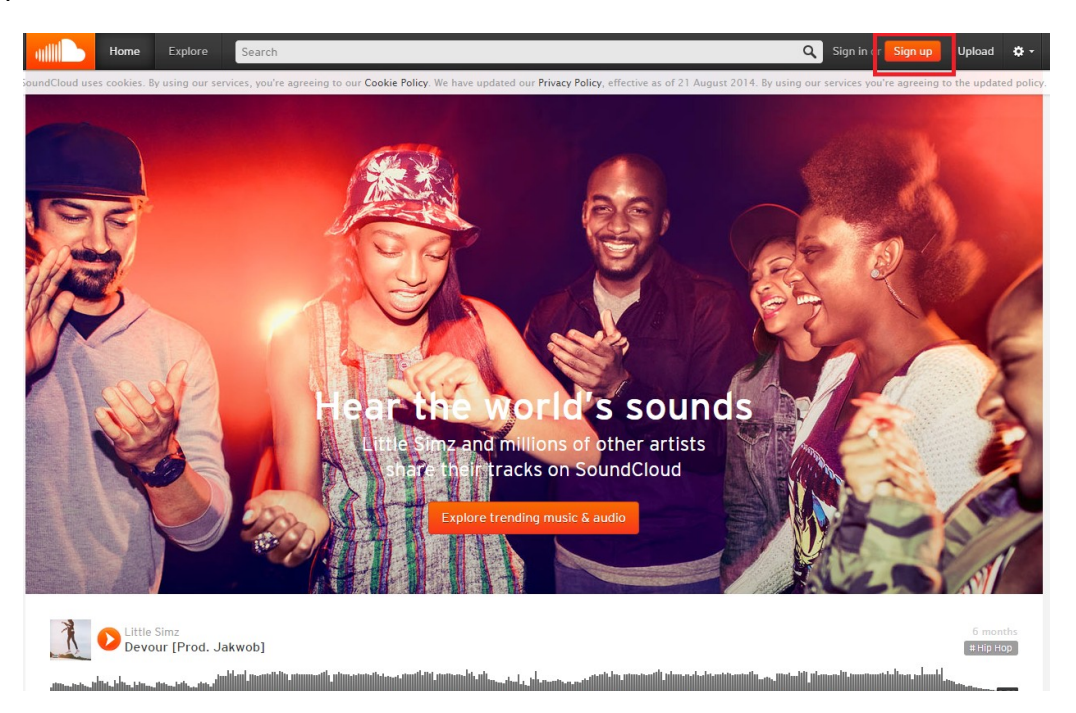

2 - Na tela de cadastro, deve-se informar os seguintes campos: e-mail, senha, confirmação da senha e marcar a opção de aceite dos termos de privacidade.

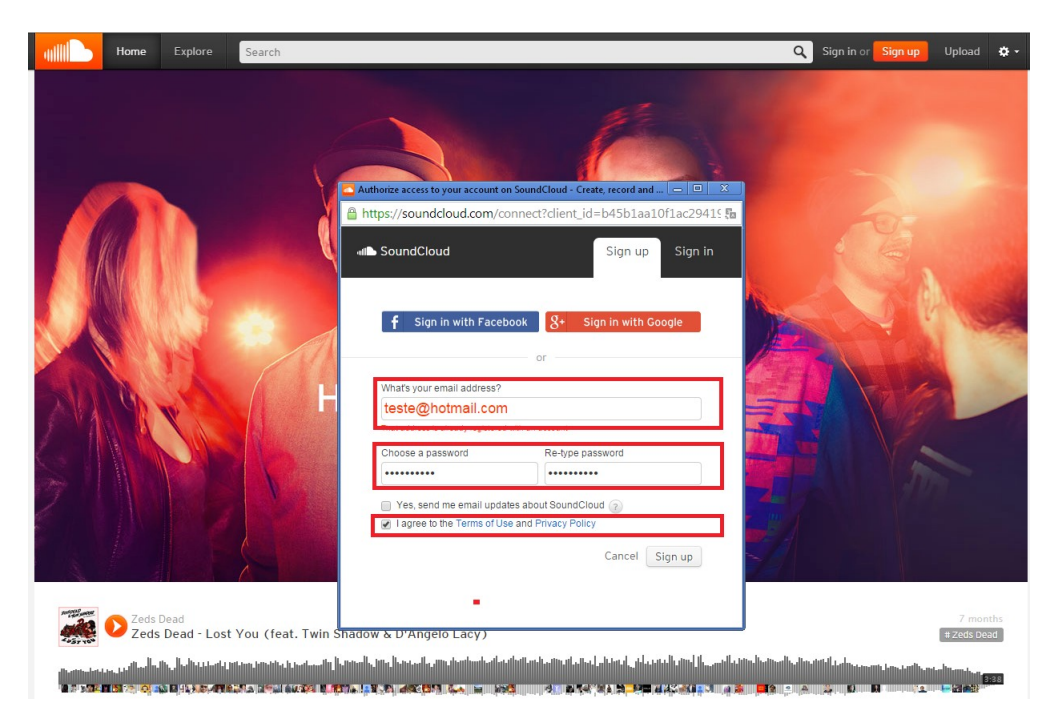

3 - Será exibida uma outra janela para que seja informado o nome do perfil, ano e mês de nascimento:

| Home Explore     | Search                                                                                                    | 🔍 Sign in or Sign up Upload 🔅 - |
|------------------|----------------------------------------------------------------------------------------------------|---------------------------------|
|                  | Authorize access to your account on SoundCloud - Create, record and   X  thtps://soundcloud.com/connect/signup_details?client.id=b4:  thtps://soundCloud Sign up Sign in                                                                                                    |                                 |
|                  | H  Change Control of the state of the state |                                 |
| Zeds Dead        | Get started with SoundCloud                                                                                                    | Z months                        |
| Zeds Dead - Lost | : You (feat. Twin Snadow & D'Angelo Lacy)<br>Internet (Lace, In James, Inc. Sec. In the here if a monthly in the start of the start of the start in the start<br>Start of the start in the start of the start of the start of the start of the start of the start of the start of                                                                                                    | #2eds Dead                      |

4 - Após a finalização do cadastro, será encaminhado um e-mail para o email informado com intuito de efetivar o cadastro, deve-se clicar no botão **Confirm my e-mail address** no e-mail enviado, conforme imagem abaixo:

| Comail   Comail   Comail <th>+Mónica</th> <th></th> <th></th> <th><mark>م</mark> - ا</th> <th>Google</th>                                                                                                    | +Mónica          |                                                                                                    |                          | <mark>م</mark> - ا                                                                                                    | Google                                                                                                    |  |
|----------------------------------------------------------------------------------------------------|------------------|----------------------------------------------------------------------------------------------------|--------------------------|----------------------------------------------------------------------------------------------------|----------------------------------------------------------------------------------------------------|--|
| COURDER     Constantial   Importante   Base appora   Entadas (1906)   Base appora   Entadas (1906)   Spare (1)   • Concelos   [Impa]State   [Impa]State   Mens Entadas   Mens Entadas   Mens Entadas   Mens Entadas   Detailer (1906)   • Concelos   [Impa]State   [Impa]State   Mens Entadas   Mens Entadas  <                                                                                                    | 368 <            | 1 de 368                                                                                                    |                          | 0 🗊 🖿 🗣 - Max-                                                                                                    | Gmail -                                                                                                    |  |
| Exercise (1:100)       Concented       Importante       Importante       Importa                                                                                                    |                  | Página do Google+ relacionada                                                                                                    | Desativar para: inglés × | português * Traduzir mensagem                                                                                                    | ESCREVER                                                                                                    |  |
| Confirm my oniail address         How to get the most out of SoundCloud         Image: Source of Source of So | on<br>IS<br>dins | SoundCloud<br>Team<br>Para research<br>SoundCloud<br>Constant of the Sound Constant<br>Sound Constant of the Sound Constant<br>Sound Constant of the Sound Constant<br>Sound Constant of the Sound Constant<br>Sound Constant of the Sound Constant<br>Sound Constant of the Sound Constant<br>Sound Constant of the Sound Constant<br>Sound Constant of the Sound Constant<br>Sound Constant of the Sound Constant<br>Sound Constant of the Sound Constant<br>Sound Constant of the Sound Constant<br>Sound Constant of the Sound Constant<br>Sound Constant of the Sound Constant<br>Sound Constant of the Sound Constant<br>Sound Constant of the Sound Constant of the Sound Constant<br>Sound Constant of the Sound Constant of the Sound Constant<br>Sound Constant of the Sound Constant of the Sound Constant<br>Sound Constant of the Sound Constant of the Sound Constant<br>Sound Constant of the Sound Constant of the Sou |                          | Velcome to SoundCloud!<br>Thanks again for joining SoundCloud, the world's leading audio<br>sharing platform.<br>Your sign-in details<br>Emat. @gmat.com<br>Prese confirm ware mail address to as know that worth your                                                                                                    | Entrada (1.108)<br>Com estrela<br>Importarite<br>Bate-papos<br>Emilados<br>Rascunhos (19)<br>Span (1)<br>- Circulos<br>[Imapl/Sent<br>CADASTROS<br>Itens Enviados |  |
| Like the sounds you love the most, and then take your likes with you on the go with our mobile apps                                                                                                    |                  |                                                                                                    |                          | Confirm my email addross         How to get the most out of SoundCloud         Sound Cloud         Sound Cloud <td cols<="" td=""><td></td></td> | <td></td>                                                                                                    |  |
| Countinal on the Google play                                                                                                    |                  |                                                                                                    |                          | <ul> <li>Like the sound's you love the most, and then take your likes with you on the go with our mobile apps</li> <li>the downlast antity</li> <li>the downlast antity</li> <li>the downlast antity</li> <li>the downlast antity</li> <li>the downlast antity</li> </ul>                                                                                                    |                                                                                                    |  |
| Have Funl                                                                                                    |                  |                                                                                                    |                          | Have Fun!                                                                                                    |                                                                                                    |  |

5 - Após clicar no botão exemplificado na imagem acima, será exibida uma janela com o site da SoundCloud, com o objetivo de atualizar as informações. Faz-se necessário sair do sistema e acessá-lo novamente.

6 - Para sair do sistema, deve-se clicar na imagem de uma engrenagem no canto superior direito da tela e clicar na opção Log out:

| Home Collection Search         | Q Upload Mônica 🔔 🔤 🌣 -                                                                                                    |
|--------------------------------|----------------------------------------------------------------------------------------------------|
| Home     Collection     Search | Q       Upload       Monica       Image: Comparison of the system of the system of t |
|                                | DJ PHRE       Og out         D1 10.941       Og out         D1 10.941       Og out         Dig part + Plastick       Follow         Dig part + Plastick       Follow         Dig part + Plastick       Follow         Dig part + Plastick       Follow         Dig part + Plastick       Follow         Dig part + Plastick       Follow         Dig part + Plastick       Follow         Lugal - Publick dat the       Extra row         Lugal - Privacy - Cookies - Imprint       Lugal - Privacy - Cookies - Imprint                                                                                                    |

**7** - Para acessar novamente o site, deve-se clicar na opção **Sign in**, no canto superior direito da tela e informar o e-mail e senha cadastrados:

| Home Explore Search                                                                                                    | Q Sign in or Sign up Upload 💠 - | Authorize access to your account on SoundClour                                                                                                | I - Create, record and |
|----------------------------------------------------------------------------------------------------|---------------------------------|----------------------------------------------------------------------------------------------------|------------------------|
| You've signed out. Now go mobile!                                                                                                    |                                 | The soundCloud                                                                                                    | Sign up Sign in        |
| Image: second second |                                 | f Sign in with Facebook or<br>Your email address<br>teste@gmail.com<br>Your password<br>Forgot your password or email address?<br>Remember me | Sign in with Google    |

8 - Após acessar o site, para enviar um áudio para armazenamento, deve-se clicar no botão Upload, no canto superior direito da janela:

| utili                              | Home                                               | Collection Search                                                                                                    | Q Upload                                                                                                    | Mônica 🌲 🔤 🗢 🕶                         |
|------------------------------------|----------------------------------------------------|----------------------------------------------------------------------------------------------------|----------------------------------------------------------------------------------------------------|----------------------------------------|
|                                    | Welcome<br>Pick a                                  | <sup>e, Mônical</sup><br>a genre & listen. Find a nice track? Like it to save it.                                                                                                    |                                                                                                    | 3                                      |
| Choose<br># Cou<br># Reg<br># Stor | e a genre:<br>ntry # Me<br>gae # Pop<br>ytelling # | etal # Dubstep # R&B # House # World # Alternative Rock # Punk # Techno # Singer-Songwrite<br>p # Classical # Rock # Jazz # Hip Hop # Science # Religion & Spirituality # Business # News<br># Audiobooks # Comedy | r # Electronic<br># Entertainment                                                                                                    | # Indie Rock<br># Sports # Learning    |
| You m                              | ight like th                                       | nese tracks:                                                                                                    |                                                                                                    |                                        |
| Up and o                           | coming in Elec                                     | ctronic                                                                                                    |                                                                                                    |                                        |
| rep                                | ublic                                              | PrepublicRecords<br>Arlana Grande - Break Free Ft Zedd (Radio Edit)                                                                                                    |                                                                                                    | #playbook                              |
| records                            |                                                    |                                                                                                    | 1990 - 1990 - 1990 - 1990 - 1990 - 1990 - 1990 - 1990 - 1990 - 1990 - 1990 - 1990 - 1990 - 1990 - 1990 - 1990 -<br>1991 - 1992 - 1990 - 1990 - 1990 - 1990 - 1990 - 1990 - 1990 - 1990 - 1990 - 1990 - 1990 - 1990 - 1990 - 1990 - | 14444444444444444444444444444444444444 |
|                                    |                                                    | ♥ Like                                                                                                    | ▶ 4,5                                                                                                    | 76,953   🎔 99К   🔁 15К   🗭 860         |
| We think                           | : you might lik                                    | ike this Electronic artist                                                                                                    |                                                                                                    |                                        |
|                                    | 120                                                | Odd Panda<br>Fifth Ave                                                                                                    |                                                                                                    | #Electronic                            |
|                                    | Part -                                             |                                                                                                    |                                                                                                    | 1                                      |
|                                    |                                                    | 🖤 Like                                                                                                    | ►                                                                                                    | 535,934   🎔 22K   Ҵ 2K   🗭 375         |
| We think                           | : you might lik                                    | ike this Electronic artist                                                                                                    |                                                                                                    |                                        |
|                                    | PAC                                                | RAC     Dreams (ft. Pink Feathers)*The Cranberries Cover*                                                                                                    |                                                                                                    | #Pop                                   |
|                                    |                                                    |                                                                                                    |                                                                                                    |                                        |
|                                    |                                                    | Ike                                                                                                    |                                                                                                    | (u >                                   |
|                                    |                                                    |                                                                                                    |                                                                                                    |                                        |

9 - Será exibida uma nova tela, na qual deve-se clicar na opção **Choose file to upload**, neste momento, será exibida uma janela para que seja selecionado o arquivo de áudio que deve ser enviado.

| Abrir<br>V III + Biblioteca<br>Organizar + Nova pas                                         | is ► Músicas ► Amostra d              | e Música 👻          | <ul> <li>←</li> <li>Pesquisor Ame</li> </ul> | ostra de M  | Iúsica 🔎     | Unload to SoundCloud                                                                                    |
|---------------------------------------------------------------------------------------------|---------------------------------------|---------------------|----------------------------------------------|-------------|--------------|----------------------------------------------------------------------------------------------------|
| ★ Favoritos                                                                                 | Biblioteca Músic<br>Amostra de Música | as                  | Organiza                                     | r por: Pa   | osta 💌       |                                                                                                    |
| Downloads                                                                                   | Nome                                  | Artistas participan | Álbum                                        | Nú          | Titulo       |                                                                                                    |
| Uropbox                                                                                     | Kalimba.mp3                           | Mr. Scruff          | Ninja Tuna                                   | 1           | Kalimba      |                                                                                                    |
| and Locals                                                                                  | Maid with the Flaxe                   | Richard Stoltzman   | Fine Music, Vol. 1                           | 2           | Maid with    | Choose file to upload Start new recording                                                               |
| 词 Bibliotecas                                                                               | Sleep Away.mp3                        | Bob Acri            | Bob Acri                                     | 3           | Sleep Awa    |                                                                                                    |
| Documentos                                                                                  |                                       |                     |                                              |             |              |                                                                                                    |
| 📷 Imagens                                                                                   |                                       |                     |                                              |             |              | Make a playlist when multiple files are selected                                                        |
| J Músicas                                                                                   |                                       |                     |                                              |             |              |                                                                                                    |
| E Computador<br>CS (C:)<br>C publico (\\10.10.2<br>fapeam-geinf-h (<br>S suporte\$ (\\10.10 |                                       |                     |                                              |             |              | s left. Pro accounts have more time and access to advanced features.                                    |
|                                                                                             | •                                     | ш                   |                                              |             | •            | ou confirm that your counds comply with our Terms of Lice and don't infrinne amone alce's rights. If in |
| Nome                                                                                        | n Kalimba.mp3                         |                     | <ul> <li>Todos os arquiv</li> </ul>          | ros         | •            | pht Information pages and FAQs before uploading.                                                        |
|                                                                                             |                                       |                     | Abrir 🔫                                      | Ca          | ncelar       | ase check our troubleshooting tips or use the Classic Uploader.                                         |
|                                                                                             |                                       |                     |                                              |             |              |                                                                                                    |
|                                                                                             |                                       |                     | Le                                           | gai - Priva | cy - Cookies | mprint                                                                                                  |
|                                                                                             |                                       |                     |                                              |             |              |                                                                                                    |
|                                                                                             |                                       |                     |                                              |             |              |                                                                                                    |
|                                                                                             |                                       |                     |                                              |             |              |                                                                                                    |
|                                                                                             |                                       |                     |                                              |             |              |                                                                                                    |

10 – Após o término do carregamento do arquivo, deverão ser informados alguns campos como: título e tags, que são palavras que identificam o item.

| Home Collection            | Search                                                                                                    |                                                                                                    | Q Upload           | Mônica 🌲 🖾 | ۰. |
|----------------------------|----------------------------------------------------------------------------------------------------|----------------------------------------------------------------------------------------------------|--------------------|------------|----|
|                            | Uj<br>Choos                                                                                                    | pload to SoundCloud                                                                                                    |                    |            |    |
| Ready. C                   | Click 'Save' to post this track.                                                                                                    |                                                                                                    | Cancel upload      |            |    |
| Ba                         | asic Info <sup>9</sup> Metadata                                                                                                    | Permissions                                                                                                    |                    |            |    |
|                            | Choose new image                                                                                                    | Title * Kalimba soundcloud.com/m-nica-14/kalimba Tags * Kalimba Add "kalimba" Describe your track Treck will be oprivate @ public Shate on  |                    |            |    |
| * Re                       | equired fields                                                                                                    | c                                                                                                    | ancel              |            |    |
| <b>Imp</b><br>dout<br>Prob | ortant: By sharing, you confirm that your so<br>bt, check our Copyright Information pages a<br>slems uploading? Please check our troubles | ounds comply with our Terms of Use and don't infringe anyone els<br>and FAQs before uploading.<br>hooting tips or use the Classic Uploader. | se's rights. If in |            |    |

11 - Após salvar o áudio, para obter as informações deste, deve-se clicar na opção **Go to your track**:

| Home Collecti | Q Search Q                                                                                                    | Upload | Mônica 🌲 💌 | ¢ - |
|---------------|----------------------------------------------------------------------------------------------------|--------|------------|-----|
|               | Upload to SoundCloud                                                                                                    |        |            |     |
|               | Choose file to upload Start new recording                                                                                                    |        |            |     |
|               | Mônica<br>Kalimba<br>B xalimba<br>Upload comple <mark>te. Go to your track.</mark><br>Important: By sharing, you confirm that your sounds comply with our Terms of Use and don't infringe anyone else's rights. I<br>doubt, check our Copyright Information pages and FAQs before uploading.<br>Problems uploading? Please check our troubleshooting tips or use the Classic Uploader.<br>Legal - Privacy - Cookles - Imprint | If in  |            |     |
|               |                                                                                                    |        |            |     |

12 - Dentre as opções exibidas para o referido áudio, é fornecido a opção Compartilhar (SHARE), sinalizada na imagem abaixo. Clique nesta opção:

| Home Collection Search                                          | Q Upload  | Mônica 🔔 🖾 🔅 •                                                 |
|-----------------------------------------------------------------|-----------|----------------------------------------------------------------|
|                                                                 | Go mobile | Read more<br>is by<br>certinical<br>Cocogle play<br>- Imprint: |
| <ul> <li>E* L C P Change image</li> <li>I More stats</li> </ul> |           |                                                                |

13 - Para obter o endereço (link) do arquivo para informar no SIGFAPEAM, basta selecionar o endereço do arquivo, copiá-lo e colá-lo no campo determinado no SIGFAPEAM.

| Share Embed Message                                                                                                    |  |
|----------------------------------------------------------------------------------------------------|--|
| Mánica Leine<br>Kalimba<br>A Libball II. Le Labit II. II. Ibbill II. Le Labit II. Ibbill II. Le Labit II. Le Labit II. Le Labit II. Le Labi |  |
| Share<br>f y t 2 p x<br>https://soundcloud.com/m:nica=14/kalimba at 0:04                                                                                                    |  |
|                                                                                                    |  |
|                                                                                                    |  |